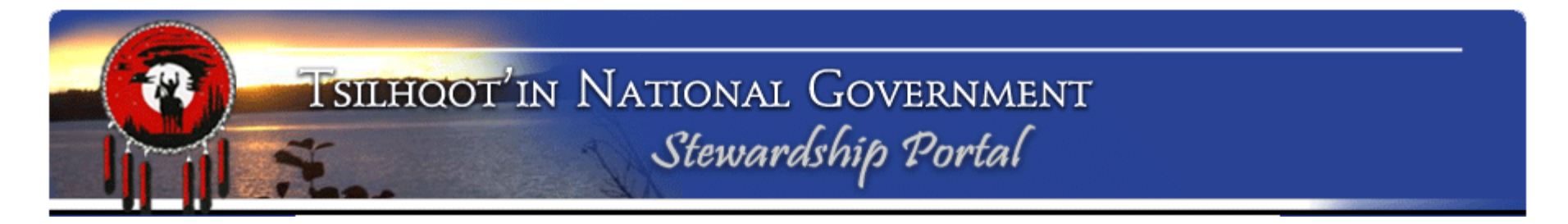

# **Tsilhqot'in National Government**

# Part-time Community Natural Resource Worker

# **Stewardship Planning Portal Training**

October 2013

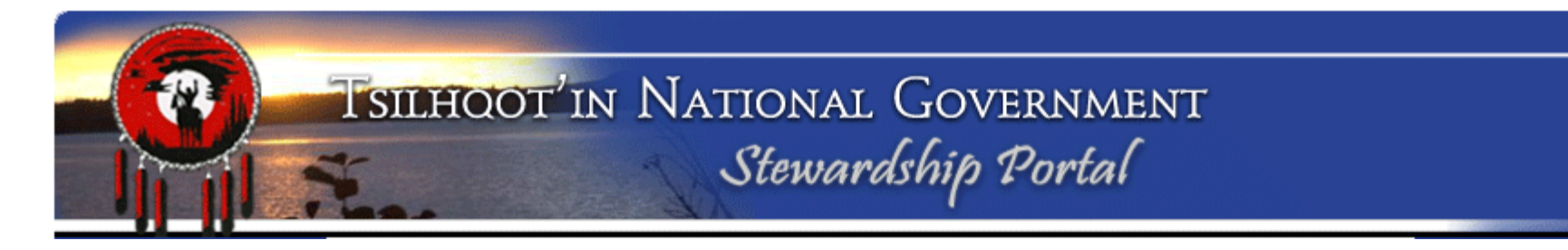

#### Website Address: www.tngportal.ca

Assignment 1: Log In and Review Features Click on the Portal Login button on the left side of the website homepage.

Your **Username** is your first name and your last name, no spaces and is case sensitive:

**Example:** BlaineGrinder, GeneCooper, SallySellars etc.

**Passwords** are confidential and case sensitive. Please see Mary or Sarah for a reminder if you have forgotten yours.

| Stewardship Portal Login |       |  |  |
|--------------------------|-------|--|--|
| Username:                |       |  |  |
| Password:                |       |  |  |
|                          | LOGIN |  |  |

**Portal Login** 

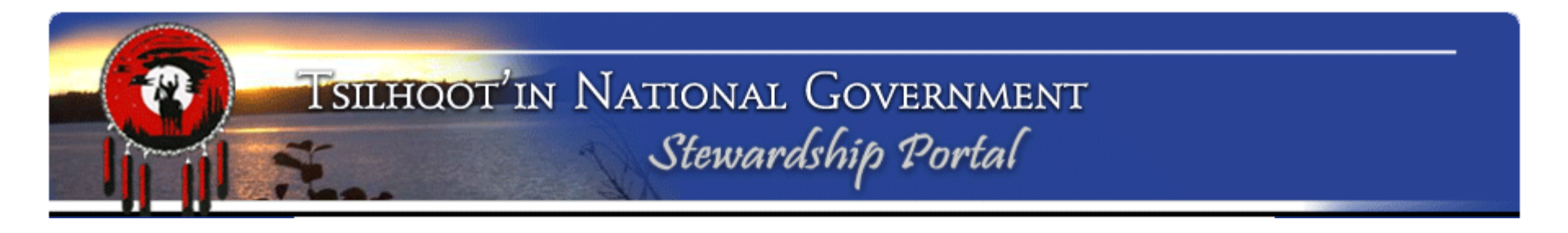

#### **Review pages:**

**Document Downloads** 

Click on Document Downloads page Find: How to Name your Portal Submission \*\*UPDATED May 2013\*\* Click on link to open pdf document. Review document. (Hint review and remember where this is. You might need it later!)

Click browser back 🕢 button to return to **Document Downloads** 

Is there a document for linking a child to a parent?

What is the date on the document for Creating an Advanced Search?

What does WMS mean (this acronym is defined in one of the descriptions of the user help documents:

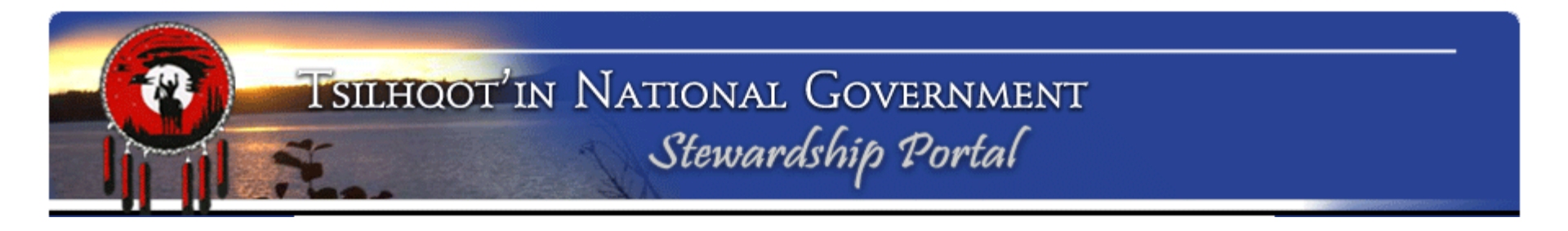

#### Assignment 2: Find Submission Click on Find Submission page. –

**Find Submissions** 

| List the 3 ways to search for submissions. |  |
|--------------------------------------------|--|
| 1                                          |  |
| 2.                                         |  |
| 3.                                         |  |

What happens if you click on the arrow beside "Keyword Search"?

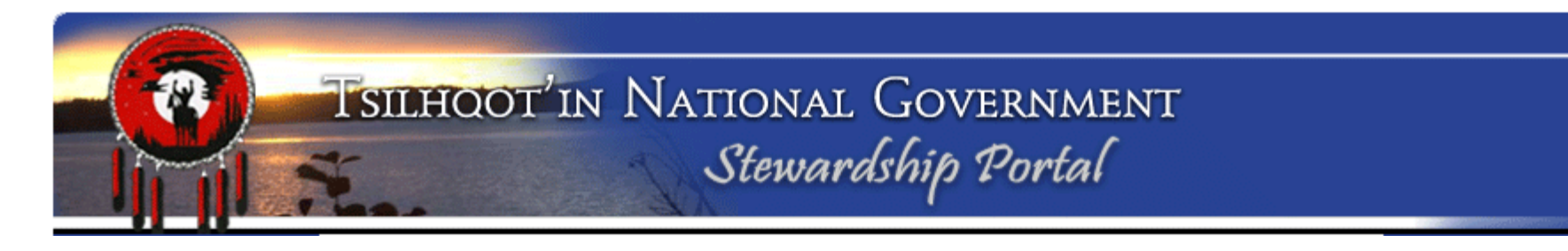

#### Assignment 2: Find Submission Keyword Search

Find All submissions with "Harry Jennings" in it.

- Click on Keyword Search
  - 1. Type <u>Harry Jennings</u> in Keyword Search field
  - 2. Check all Search fields on
  - 3. Check all Submission Status' on
  - 4. Check all Results on
  - 5. Click Search

How many submissions does it find?\_\_\_\_

| Keyword(s):         | Harry Jennings             |   |
|---------------------|----------------------------|---|
| Search Fields:      | Field Name                 |   |
|                     | Submission Name            | - |
|                     | Submission Title           |   |
|                     | Submission Date            |   |
|                     | Submitter Name             |   |
|                     | Submission Assigned To     |   |
|                     | Submission Content         |   |
|                     | Submission File Name       |   |
|                     | Submission File MetaData   |   |
|                     |                            |   |
| Submission Status   |                            |   |
| Submission Status.  | Submission Status          |   |
|                     | Expired                    | - |
|                     | ☑ In Progress              |   |
|                     | Insufficient Capacity      | L |
|                     | Vew New                    | , |
|                     |                            |   |
| Include in Results: | Submissions 🔽 Amendments 🔽 |   |

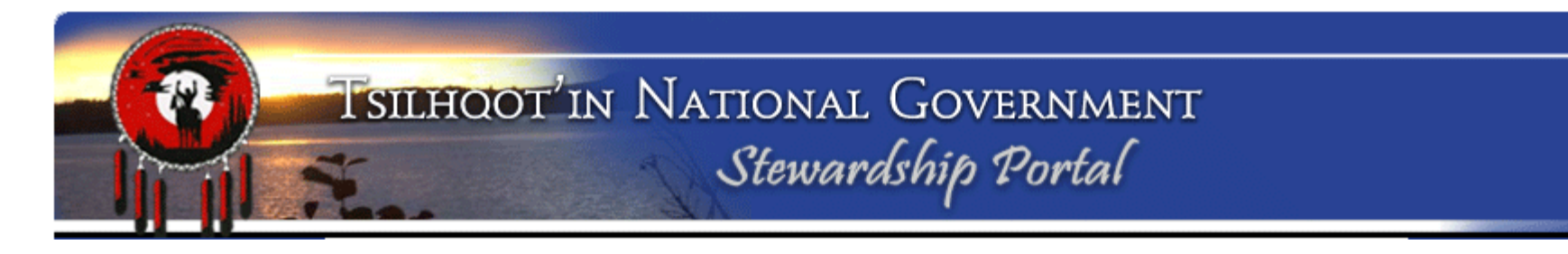

#### **Assignment 2: Find Submission** Keyword Search – Narrow the search criteria

Find All submissions submitted by "Harry Jennings" and a Parent Submission.

- 1. Type Harry Jennings in Keyword Search field
- 2. Narrow the search to only Submitter Name by checking all boxes off except Submitter Name. (Hint: click field name at the top twice to turn on all and all off so you don't have to click each field off).
- 3. Check all Submission Status' on
- 4. Check Amendments off
- 5. Click Search

How many submissions does it find?\_\_\_

| Keyword Search      |                            |          |
|---------------------|----------------------------|----------|
| Keyword(s):         | Harry Jennings             |          |
| Search Fields:      |                            |          |
|                     | Field Name                 |          |
|                     | Submission Name            | <b>^</b> |
|                     | Submission Title           |          |
|                     | Submission Date            |          |
|                     | Submitter Name             | E        |
|                     | Submission Assigned To     |          |
|                     | Submission Content         |          |
|                     | Submission File Name       |          |
|                     | Submission File MetaData   | -        |
|                     |                            |          |
| Submission Status:  |                            |          |
|                     | Submission Status          |          |
|                     | Expired                    | <b>^</b> |
|                     | In Progress                | E        |
|                     | Insufficient Capacity      |          |
|                     | Vew New                    | -        |
|                     |                            |          |
| Include in Results: | Submissions 🔽 Amendments 🔲 |          |
|                     | Search                     | n        |

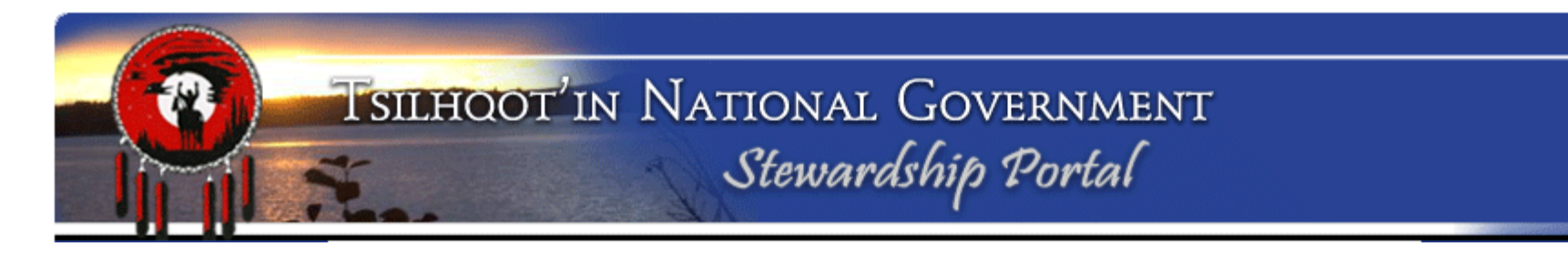

#### **Assignment 2: Find Submission** Keyword Search – Narrow the search criteria further

Find All submissions <u>submitted</u> by "Harry Jennings", Parent Submission, and Status is "Insufficient Capacity".

- 1. Type Harry Jennings in Keyword Search field
- 2. Narrow the search to only Submitter Name by checking all boxes off except Submitter Name. (Hint: click field name at the top twice to turn on all and all off so you don't have to click each field off)
- 3. Check all Submission Status' off except "Insufficient Capacity"
- 4. Check Amendments off
- 5. Click Search

How many submissions does it find?\_\_\_\_\_

Write down the Submission ID of last record\_\_\_\_\_

| <ul> <li>Keyword Search</li> </ul> |                          |          |
|------------------------------------|--------------------------|----------|
| Keyword(s):                        | Harry Jennings           |          |
| Search Fields:                     | L                        |          |
|                                    | Field Name               |          |
|                                    | Submission Name          | <u>^</u> |
|                                    | Submission Title         |          |
|                                    | Submission Date          |          |
|                                    | Submitter Name           |          |
|                                    | Submission Assigned To   |          |
|                                    | Submission Content       |          |
|                                    | Submission File Name     |          |
|                                    | Submission File MetaData |          |
| Submission Status:                 | Submission Status        |          |
|                                    | Expired                  |          |
|                                    | In Progress              | =        |
|                                    | Insufficient Capacity    |          |
|                                    | New                      | <b></b>  |
| Include in Results:                | Submissions 🔽 Amendments |          |
|                                    |                          | Search   |

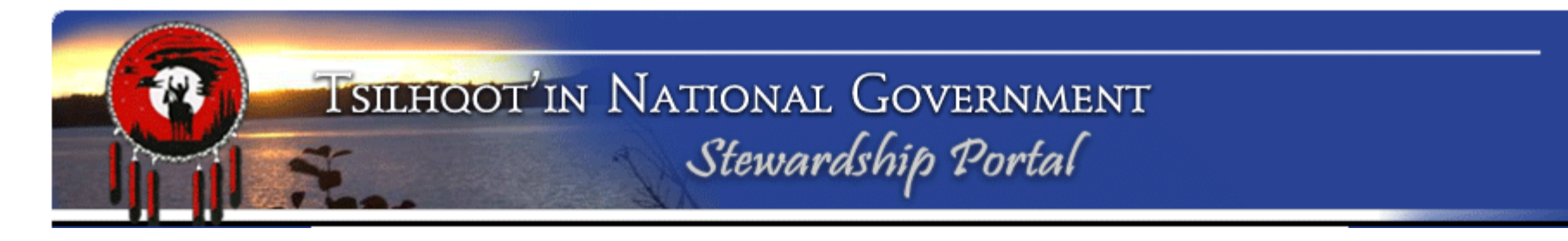

#### Assignment 2: Find Submission

#### Navigate back to Submission ID Search Enter Submission ID: 6747 Click Search button.

| Submission Search Engine |        |
|--------------------------|--------|
| - Instructions           |        |
| Submission ID Search     |        |
| Submission ID:           |        |
|                          | Search |

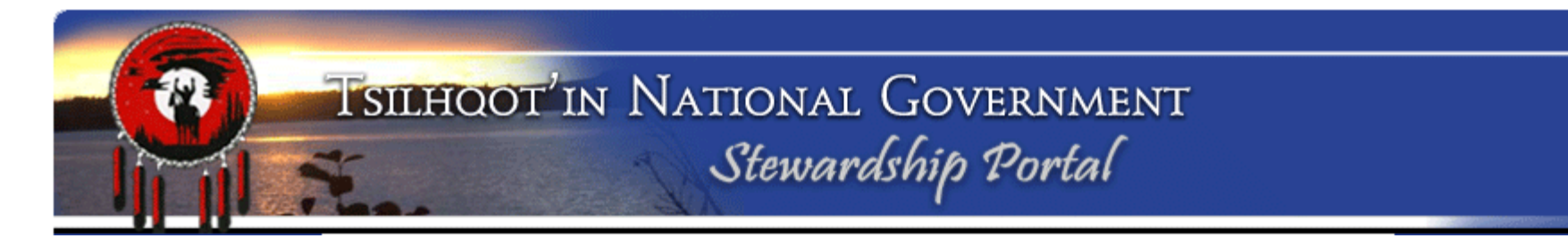

Assignment 3: Navigation of a Submission

Expand the contents of Submission ID **6747**. Click on the arrow adjacent to the blue "S" symbol.

| Search Results                                                                                      |
|----------------------------------------------------------------------------------------------------|
| D S ID: 6747 - EL 3 - Mineral Exploration (IP/Drilling) - Red Sky Project - Colorado Resources [ Mc |

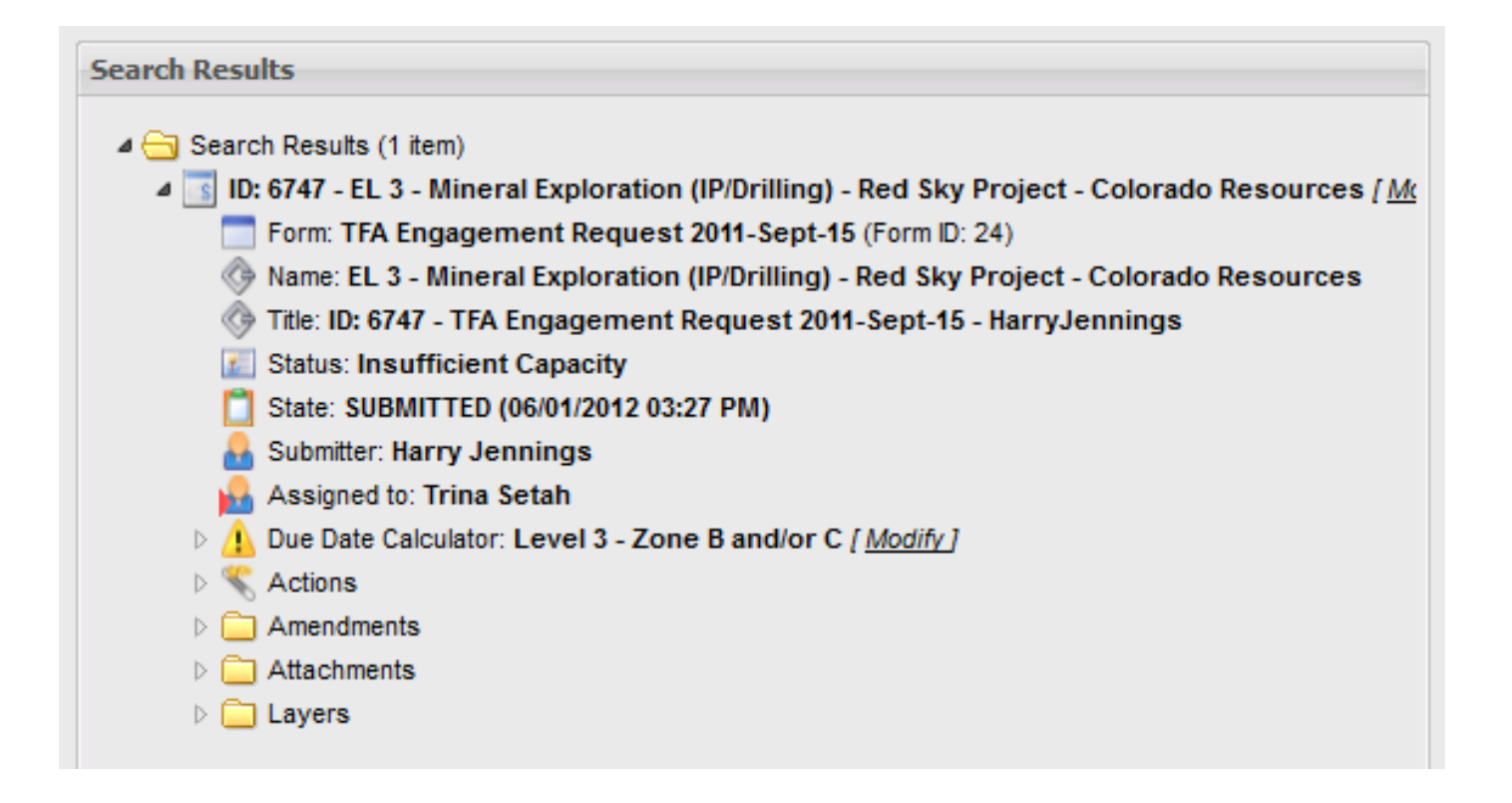

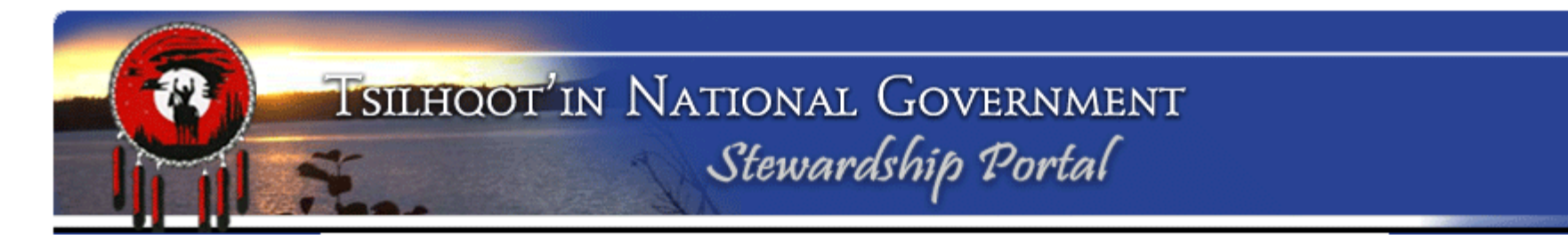

#### **Assignment 3: Navigation of Submission Tree**

What level of engagement is this submission?\_\_\_\_\_ How many amendments have been made on this submission?\_\_\_\_\_ How many attachments are there?\_\_\_\_\_ What is the government file number on this submission? (Hint you need to open and review the form content to get this information)\_\_\_\_\_

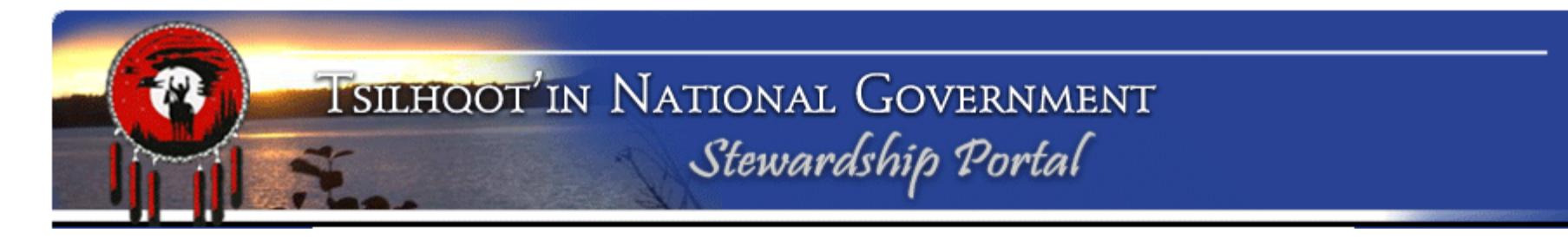

#### Assignment 4: Reviewing a submission

Use skills covered so far to find and review submission ID 8933.

Try to download both documents. What happens with the one with the space in the name (Copy TFA\_QuickSteps\_Sept15\_2011.pdf)?

Solution:

Save document to folder on your PC, rename it with corrected name (no spaces and the original extention (\*.pdf). It will be associated with the right software now and you should be able to open the saved copy properly.

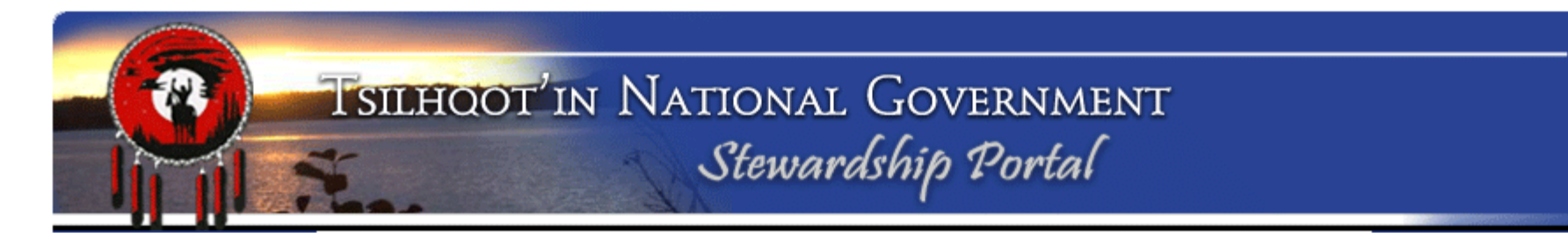

Assignment 4: Reviewing a submission

#### **Review Form Content**

Which expandable element in the submission tree contains the form content?

Who is the Engagement Contact? \_\_\_\_\_\_ Engagement Level? \_\_\_\_\_

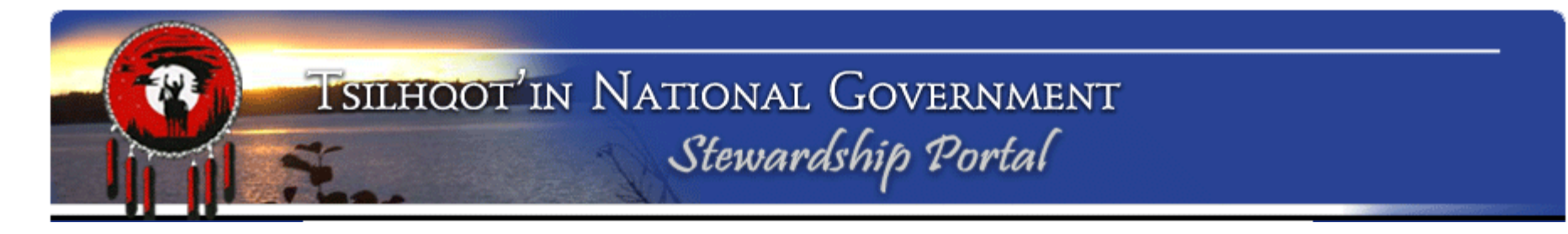

Map Layers

#### **Assignment 5: Review a submission in Maplayers**

Click on Maplayers page link Maplayers opens up with default layers visible.

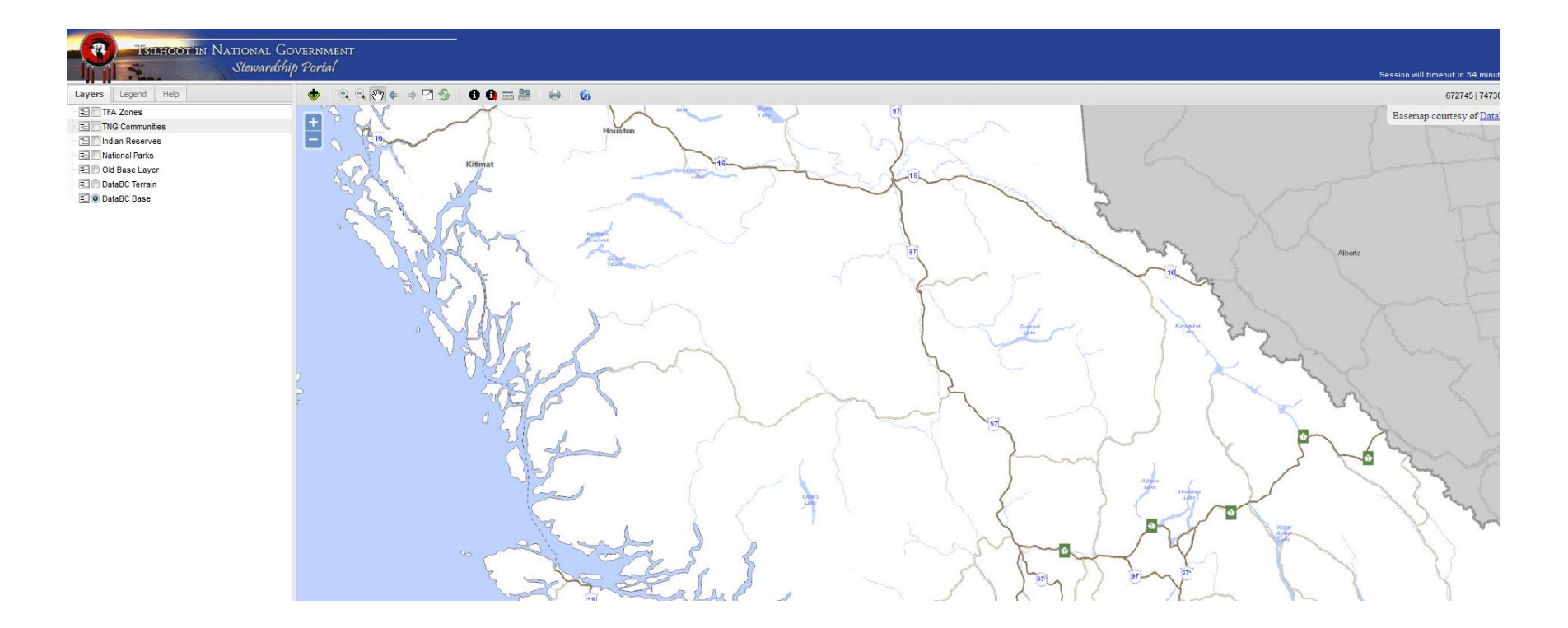

#### Assignment 5: Review a submission in Maplayers Review Table of Contents

Default layers listed in order of drawing last to first Toggle on and off layers by clicking on radio buttons

#### **Review Legend**

Toggle between tabs to view other information. Legend is updated as layers are turned on or off.

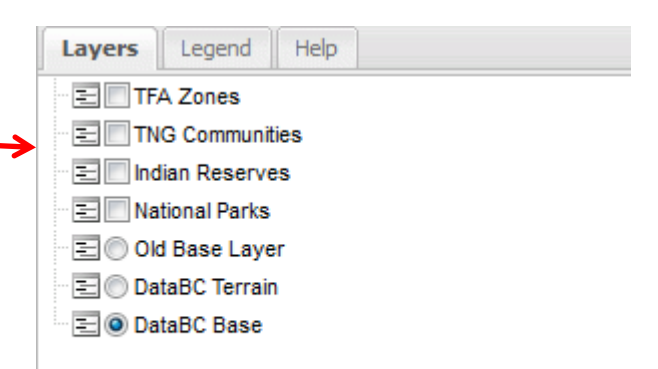

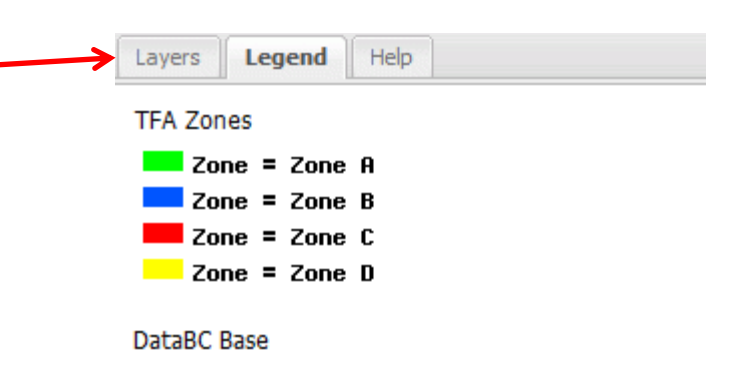

### Assignment 5: Review a submission in Maplayers Review Help Menu:

Help topics on final tab of Table of Contents

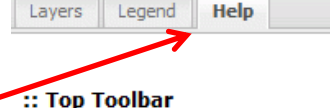

Use this tool to add layers from a variety of sources including Web Map Services or Stewardship Portal Layers. Highlight data to add and click Add Layers.

(Use this tool to zoom in to an area. Click and drag to define area to zoom to.

Use this tool to zoom out from an area. Click and drag to define area to zoom out from

M Use this tool to pan around the map. Click and drag to define pan direction.

Use this tool to zoom to previous extent.

⇒ Use this tool to zoom to next extent.

Use this tool to zoom to full extent.

Use this tool to refresh all map layers and reset the session timeout.

Use this tool to identify/query active layer. Highlight active layer select identify and click on feature.

Use this tool to drilldown identify/query all visible layers. Click on feature location.

Use this tool to measure distance and length.

🔜 Use this toll to measure area.

Use this tool to create a digital file for saving or printing.

G Use this tool to source information about OpenMap framework.

#### :: Bottom Toolbar

To zoom in or out, click on the drop-down menu to select from a list of predefined scales.

v

Scale: 1:6,000,000

#### :: Layers Tab

Layers visible in Maplayers are listed on this tab.

Click on the Layers tab to view and manipulate layers added to the spatial viewing pane.

Click and drag layers up and down in the list to modify the drawing order in the spatial viewing pane.

To add layers click 🕏

Select from either BC Government Web Map Services or Stewardship Portal Layers

Use filter field menu windows to define search for data.

Once layers are listed on Layers tab, check or uncheck layers to add or remove from spatial viewing pane.

Right click on individual layers to Zoom to Layer Extent, Refresh Layer, or Remove Layer.

#### :: Legend Tab

Click on the Legend Tab to view symbology for visible layer data.

#### **Review a submission in Maplayers**

Tools:

Use this tool to add layers from a variety of sources.

🔍 Use this tool to zoom to an area. Click and drag to define area to zoom to.

Use this tool to zoom out from an area. Click and drag to define area to zoom out from

∛ Use this tool to pan around the map. Click and drag to define pan direction.

Use this tool to zoom to previous extent.

Use this tool to zoom to next extent.

Use this tool to zoom to full extent.

🍄 Use this tool to refresh all map layers and reset the session timeout

Use this tool to identify/query active layer. Highlight active layer select identify and click on feature.

Use this tool to drilldown identify/query all visible layers. Click on feature location.

🚟 Use this tool to measure length.

- 🔤 Use this toll to measure area.
- 🖶 Use this tool to create digital file for saving or printing.
- 🜀 Use this tool to source information about OpenMap framework.

#### Assignment 5: Review a submission in Maplayers

Add submission to maplayers : Click on add submission button select Stewardship Portal Layers tab

Select Layer Name as filter type Type submission ID 8933 in filter field at the bottom of the Add Data window, and press enter.

Highlight layer(s) you wish to add and Click **Add Layers**.

| Add laye | rs by Submission                       |               | • |
|----------|----------------------------------------|---------------|---|
| D        | Layer Name                             | Schema        |   |
| 2381     | SID:8933 [Oct 09 2013] SampleShapePoly | tfa_polyfeb15 |   |
|          |                                        |               |   |
|          |                                        |               |   |

#### Assignment 5: Review a submission in Maplayers Zooming in and out:

Right click on submission in Table of Contents, Select Zoom to Layer Extents. Toggle between the radio button base data (DataBC Terrain, DataBC Base) Scale can be modified with the zoom keys cor with the scale bar at the bottom of the Maplayers window.

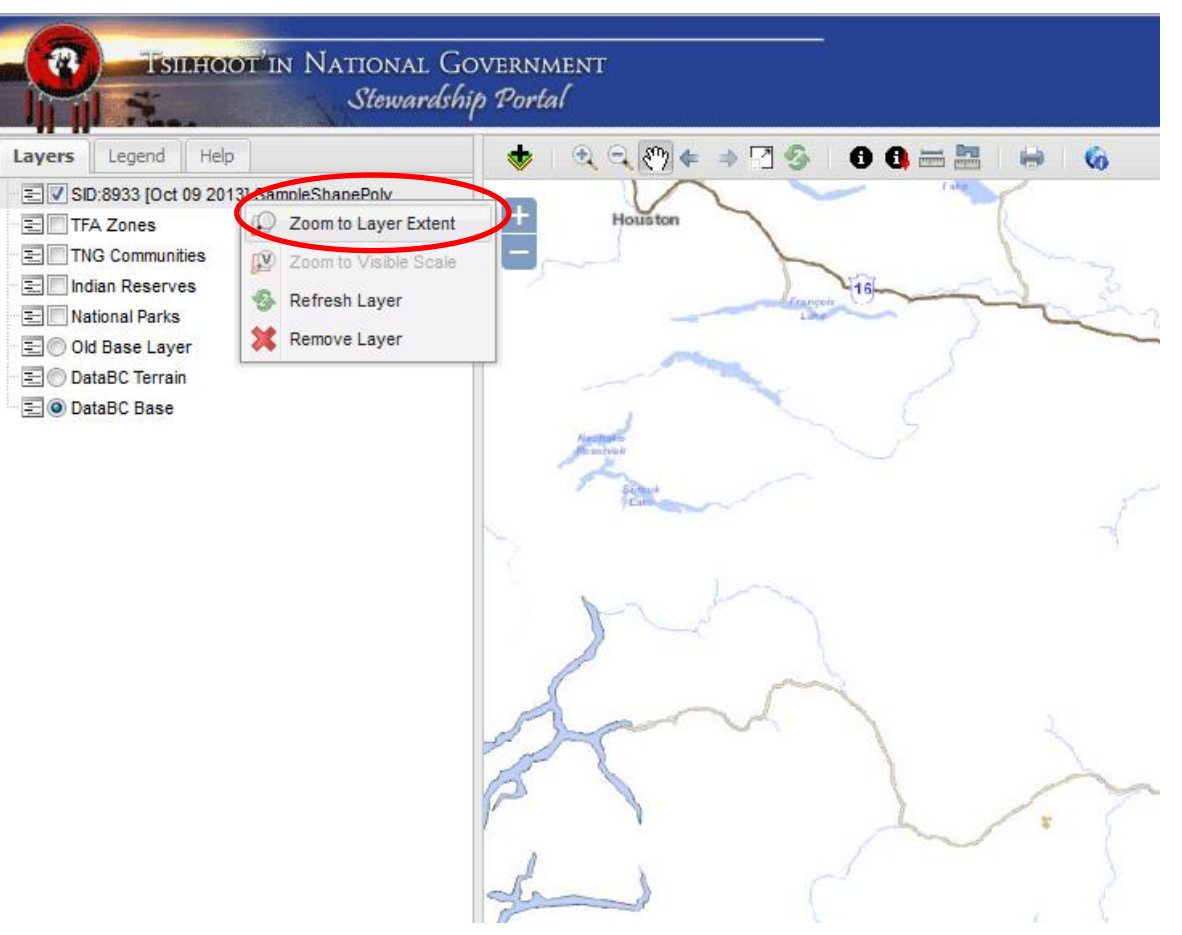

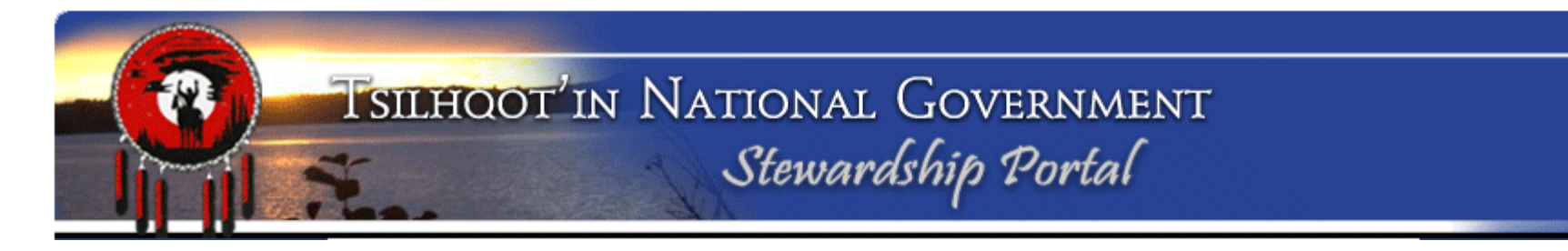

#### **Assignment 5: Review a submission in Maplayers**

#### Zooming in and out:

What happens to the data in DataBC Base when you zoom from 1:20,000 to 1:50,000 and then 1:100,000?

Assignment 5: Review a submission in Maplayers Add layers from Webmap Services |TNG Layers. Click Add Data button, This time select Web Map Services.

Use drop down menu to select TNG Layers (scroll down.)

Select multiple layers at once by holding down the Ctrl key, and highlighting layers.

| Add Data                           |                                        | ×          |
|------------------------------------|----------------------------------------|------------|
| Web Map Services Stewardship Porta | l Layers                               |            |
| TNGLayers                          |                                        | ~          |
| Title                              | Name                                   |            |
| Anaham Draft Consultative Area     | Anaham_CA                              |            |
| Toosey Consultative Area           | Toosey_CA                              |            |
| Tsideldel Consultative Area        | Tsideldel_CA                           | -          |
| Xeni Gwetin Consultative Area      | XeniGwetin_CA                          | -          |
| Stone Consultative Area            | Stone_CA                               |            |
| Rights Area Outlined               | RightsAreaOutlined                     |            |
| Rights Area Filled                 | RightsAreaFilled                       |            |
| Title Area Outlined                | TitleAreaOutlined                      |            |
| Title Area Filled                  | TitleAreaFilled                        |            |
| JRC Dash Creek Boundary            | JRCDash_Bndry                          |            |
| Yanah Boundary                     | Yanah                                  |            |
| Forest District                    | ForDist                                | -          |
| Select filter field V Type filter  | and press <enter> Clear Filter</enter> | Add Layers |

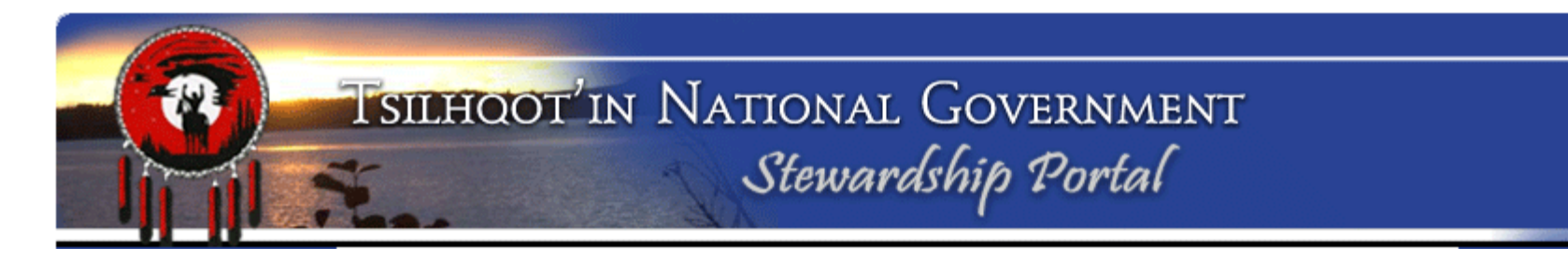

### Assignment 5: Review a submission in Maplayers

Select

- Logged Blocks Outlined
- Proposed Blocks Outlined
- AOA Chilcotin District

#### Layer drawing order:

Reorder maplayers by highlighting, in the Table of Contents, the layer you want to move and dragging and dropping it to the order you wish to place it.

Experiment with adding other layers from the different Categories listed in Web Map Services.

What happens to the drawing of layers if you reorder Table of Contents?

Does any of the blocks in ID 8933 overlap with High Potential AOA? (Use legend to define AOA classification)

# Assignment 5: Review a submission in Maplayers

Add Stewardship Portal Layers by schema: Return to Stewardship Portal Layers tab and select Add layers by Schema from drop down menu.

Select forestry\_blocks, mining\_polymay2011, and tfa\_polyfeb15 schemas. to view other referrals that have been submitted in the same area.

| Add Data                                         | ×                      |
|--------------------------------------------------|------------------------|
| Web Map Services Stewardship Portal Layers       |                        |
| Add layers by Schema                             | ~                      |
| Schema                                           | Geometry Type          |
| arch_poly                                        | polygon                |
| blan_test_poly_string                            | polygon                |
| brokenrangetenurepoly                            | polygon 🗧              |
| c_fire_ply                                       | polygon                |
| c_fire_pnt                                       | point                  |
| dch_referral_poly                                | polygon                |
| fcbcstreamchangespoint                           | point                  |
| fftpolys                                         | polygon                |
| forestry_blocks                                  | polygon                |
| forestry_rds                                     | linestring             |
| forestry_roads                                   | linestring             |
| fstmgmtply                                       | polygon 👻              |
| Schema V Type filter and press <enter> C</enter> | lear Filter Add Layers |

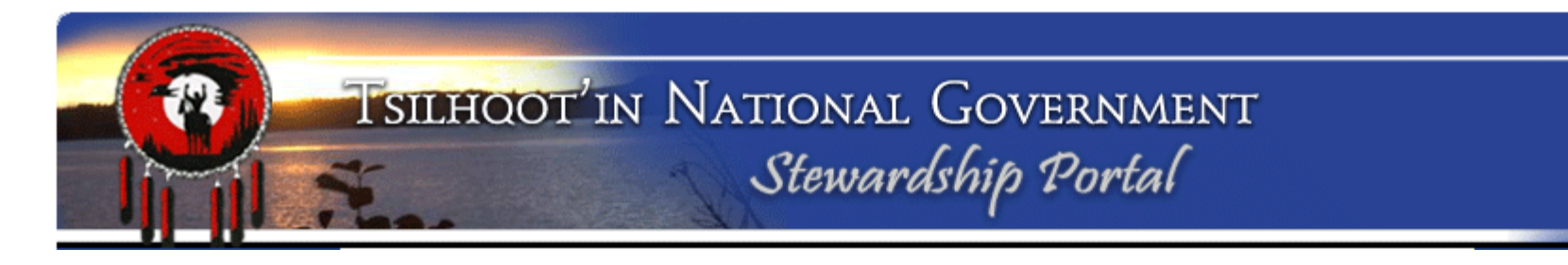

## Assignment 5: Review a submission in Maplayers

#### Querying data layers to review proximity:

Use the information button to query layers of data.

- Queries the layer highlighted in the Table of Contents
- Drill down query <u>all</u> layers checked on in Table of Contents.

Toggle on and off the layers of data.

What happens if you query • layer not highlighted? \_

Make note of DBID of the TFA\_polyfeb15 submission with Proponent Colorado Resources\_\_\_\_\_

Now add the shapefile for this submission (Hint add Portal Map Layer by submission.

Which block in submission **8933** straddles the boundary of the Colorado Resource, and the TFA\_polyfeb15 submission noted above? (Hint block number is in the id\_name attribute of TFA\_polyfeb15)

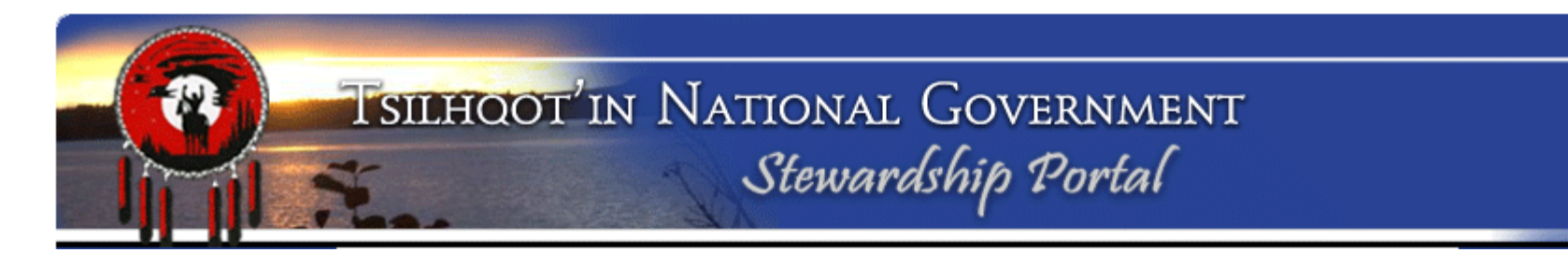

#### **Assignment 5: Review a submission in Maplayers Printing:**

Turn all layers off except DBID 8933, 6747.

Zoom to 1:20,000 by clicking on dropdown menu

At bottom of Maplayers window.

Add WMS Layers:

| Scale: | 1:20,000 | v |
|--------|----------|---|

- Imagery, ortho-image: bc\_bc\_xb1m\_bcalb\_1995\_2003
- Base Mapping & TRIM: Water Bodies Polygons BCGOV (1:20) and Water - Lines (1:20)

Click on to open window for exporting map to image. Enter title for map, and your is me. Select page size and format (png or jpg – either works) Click Export Map to create map, then click Download to open image of map you created.

Print using Explorer File | Print function or save to harddrive.

**Close Maplayers** 

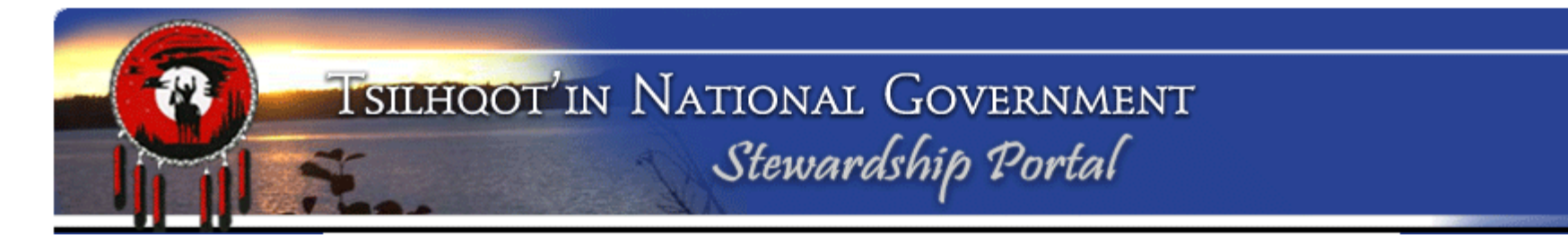

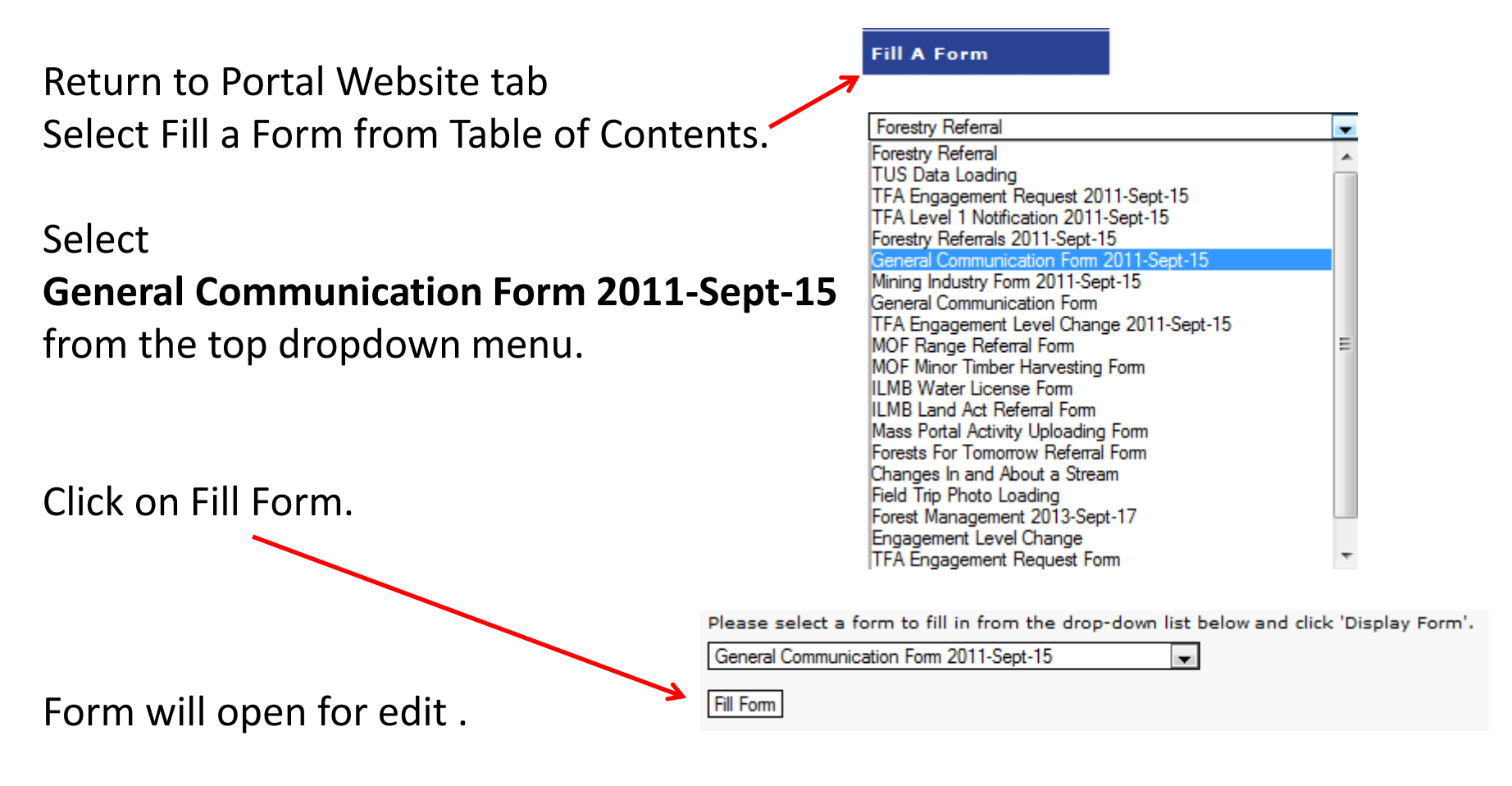

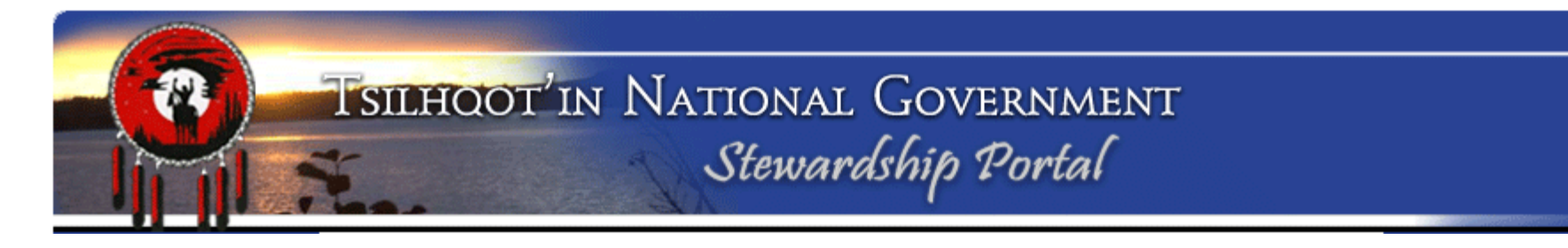

Assignment 6: Making an Amendment or Child Submission Linking Child Submission to Parent Submission:

#### Three steps to link:

- 1. Enter Parent Submission ID
- Click Validate button (Confirm the correct name is listed)
- 3. Click Set Parent Submission ID button

| Parent Submission             |                          |
|-------------------------------|--------------------------|
| - Instructions                |                          |
| Parent Submission ID Validate |                          |
|                               | Set Parent Submission ID |

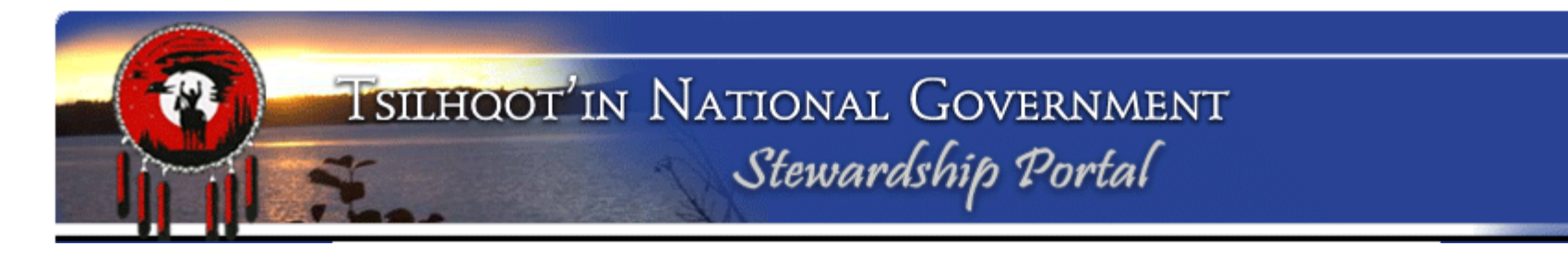

#### Linking Child Submission to Parent Submission:

Enter Submission ID 8933, Validate, and Set Parent Submission ID.

What happens to the title/name of the submission?

#### Naming your Child Submission:

Add intuitive name and click **Save**. (Field trip comments, Final

recommendations etc.). Submission Name

| • | Submission name  | <u> </u> |
|---|------------------|----------|
|   | - Instructions   |          |
|   | Submission Name: |          |
|   |                  | Save     |

What happens to the title/name of the submission?

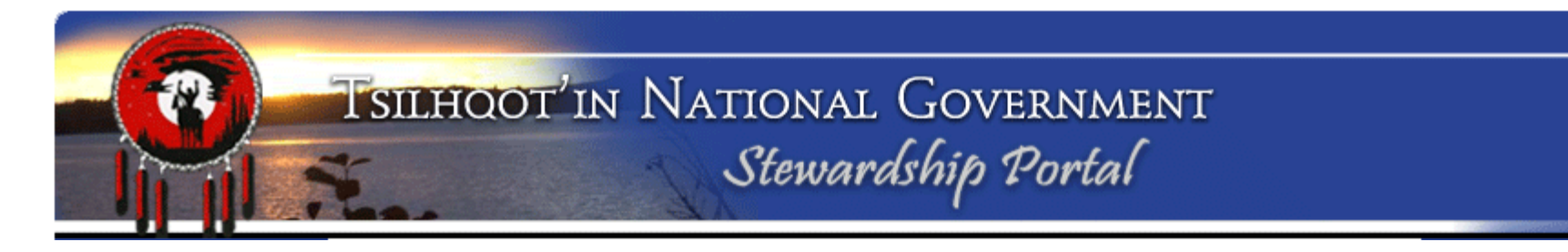

Assignment 6: Making an Amendment or Child Submission Linking Child Submission to Parent Submission:

How do you unlink a child submission before it is submitted?

Can you rename a submission before it is submitted?

Can you rename a submission after it is submitted?

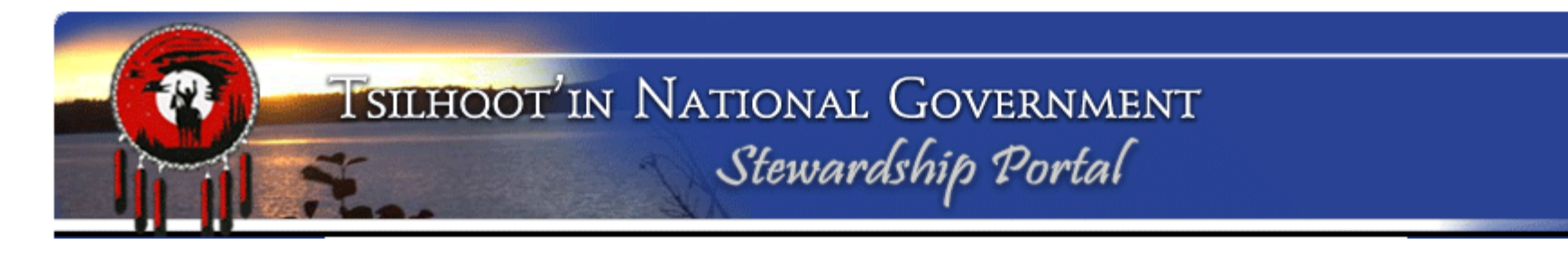

**Entering Form Content:** Select the type of content your submission will have

Can you select more than one content type checkboxes? \_\_\_\_\_

| <ul> <li>Instructions</li> </ul>                                                                          |                                                                                                    |
|----------------------------------------------------------------------------------------------------|----------------------------------------------------------------------------------------------------|
|                                                                                                    | Remember to properly validate and set the parent submission when using this form to make a child submissior |
| My comment describes the<br>attached file or files.:                                                      |                                                                                                    |
| I am sending in files or<br>shapefiles that were<br>MISSED in the original<br>submission.:                |                                                                                                    |
| I'm sending in shapefiles or<br>files that REFLECT<br>CHANGES since the parent<br>submission originated.: |                                                                                                    |
| Mine is a GENERAL<br>COMMENT.:                                                                            |                                                                                                    |
| I'm sending in a FINAL<br>RESPONSE to close this                                                          |                                                                                                    |

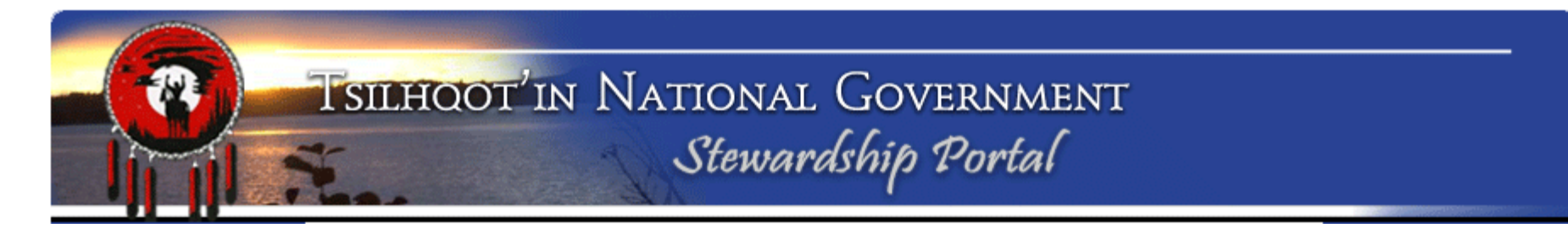

#### **Entering Form Content:**

Enter comments or recommendations.

Click the **Save** button.

If you do not Save you will lose your content.

| Comments or Notes.: | Tahoma | ▼ B | ΙUA | A A a | ⊻• ≣≣≣ |
|---------------------|--------|-----|-----|-------|--------|
|                     |        |     |     |       |        |
|                     |        |     |     |       |        |
|                     |        |     |     |       |        |
|                     |        |     |     |       |        |
|                     |        |     |     |       |        |
|                     |        |     |     |       |        |
|                     |        |     |     |       |        |
|                     |        |     |     |       |        |
|                     |        |     |     |       |        |
|                     |        |     |     |       |        |
|                     |        |     |     |       | Save   |

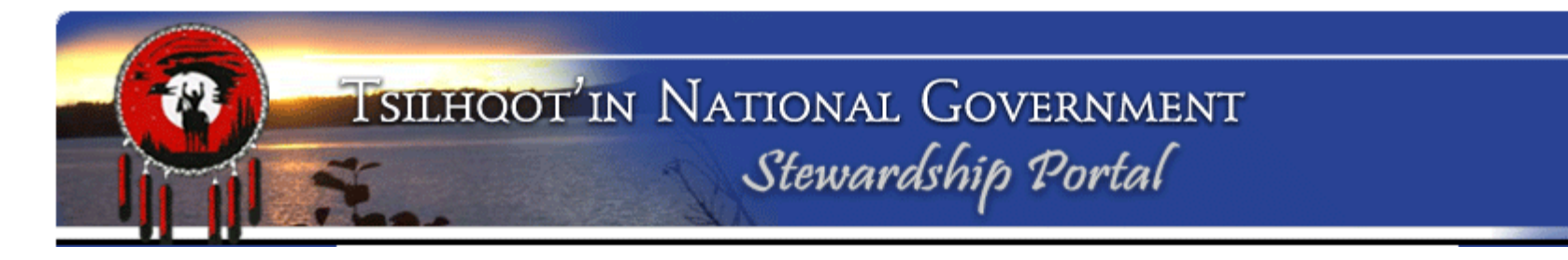

#### Saving your child submission to Draft

If you get called away or need to confirm some information you can Save your submission to **Draft** so you can further edit at a later date before submitting.

Make note of your Submission ID Scroll to the bottom of the form, Click on Hold as Draft

| Submission Control ** Required ** |               |                              |
|-----------------------------------|---------------|------------------------------|
| - Instructions                    |               |                              |
| Delete this Draft                 | Hold as Draft | Submit to Stewardship Portal |

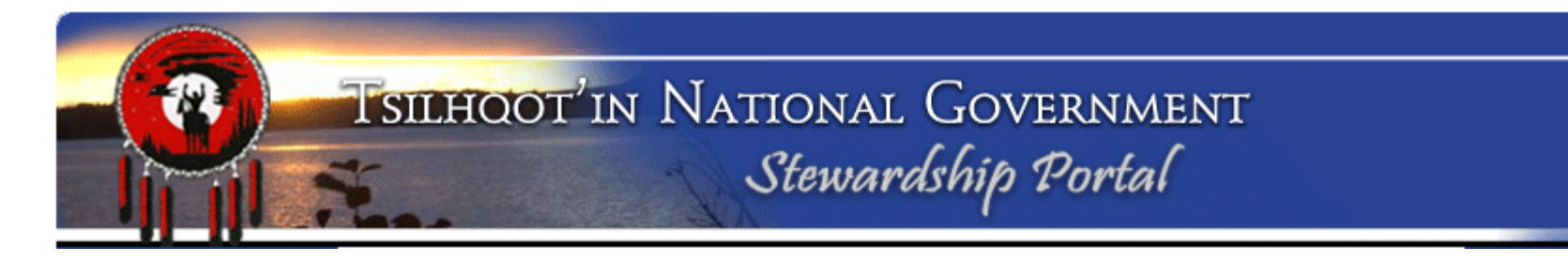

#### **Retrieving your draft submission**

Return to Fill A Form page and select your amendment submission from the drop down menu. Submissions are listed in chronological order. Click on **Resume DRAFT**.

Scroll down and review content. Make corrections if necessary.

### Resume Work on a DRAFT Submission

In this section, you can continue work on a previously started Submission that was saved as a DRAFT.

To resume work on a DRAFT submission, select a DRAFT submission from the drop-down box below and click 'Resume DRAFT'.

Ŧ

ID: 6216 - Amendment to ID: 8102 - General Communication Form 2011-Sept-15 - GeneCooper

Resume DRAFT

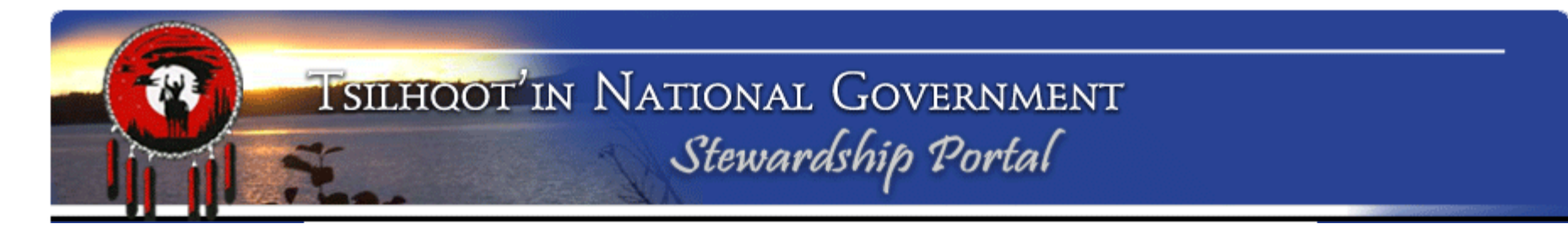

#### **Attaching documents**

Scroll down to the Attachment node

Browse to a file you wish to add to the submission

Add Description of File in the **File Meta Data** field.

Click Upload File. —

| Delet                             | e Selected                                                                                 |                |        |
|-----------------------------------|--------------------------------------------------------------------------------------------|----------------|--------|
| Link                              | File Name                                                                                  | Meta Data      |        |
|                                   |                                                                                            |                |        |
|                                   |                                                                                            |                |        |
|                                   |                                                                                            |                |        |
|                                   |                                                                                            |                |        |
|                                   |                                                                                            |                |        |
|                                   |                                                                                            |                |        |
|                                   |                                                                                            |                |        |
| ile II                            |                                                                                            |                |        |
| ile U                             | ploader (DO NOT USE F                                                                      | OR SHAPEFILES) |        |
| i <b>le U</b> j<br>Click          | <b>ploader (DO NOT USE F</b><br>browse to select a file                                    | OR SHAPEFILES) | Browse |
| i <b>le U</b> j<br>Click          | <b>ploader (DO NOT USE F</b><br>browse to select a file                                    | OR SHAPEFILES) | Browse |
| i <b>le U</b> j<br>Dlick<br>le Me | <b>ploader (DO NOT USE F</b><br>browse to select a file<br>eta Data:                       | OR SHAPEFILES) | Browse |
| i <b>le U</b> j<br>Click<br>le Me | ploader (DO NOT USE F<br>browse to select a file<br>eta Data:<br>ile description here (opt | OR SHAPEFILES) | Browse |

#### Assignment 6: Making an Amendment or Child Submission

Setting Permissions What happens when you click on the arrows next to the User Groups

What does the \* next to a user group mean?

| Permissions                                                                                                    |  |
|----------------------------------------------------------------------------------------------------|--|
| Instructions                                                                                                    |  |
| ▷ 🛄 🔽 1_TNG                                                                                                    |  |
| D 🧰 🥅 Ainsworth                                                                                                    |  |
| ▷ 🚞 📝 Alexis Creek *                                                                                                    |  |
| Image: Amarc Resources                                                                                                    |  |
| D 🧰 📝 Anaham                                                                                                    |  |
| Image: Archaeology                                                                                                    |  |
| ▷ 🛄 🔲 Aspell                                                                                                    |  |
| Description of the second second s |  |
| ▶ ▷ 🚞 🔲 BioMassFeasibility                                                                                                    |  |
| ▷ 🚞 🔲 CC Wood                                                                                                    |  |
| Colorado Resources                                                                                                    |  |
| ▷ 🚞 🔲 Coppercap Claims                                                                                                    |  |
| Esdilagh FN Licensee                                                                                                    |  |
| ForestsTomorrow                                                                                                    |  |
| ▷ 🗀 🔲 Gibraltar Phase 3                                                                                                    |  |
| ▷ 🚞 🔲 Nazko Band                                                                                                    |  |
| ▷ 🛄 📝 Nemiah *                                                                                                    |  |
| ▷ 🚞 🔲 Pioneer                                                                                                    |  |
| ▷ 🛄 🔲 Public                                                                                                    |  |
| ▷ 🚞 🔲 RedBluff                                                                                                    |  |
| Disputsion                                                                                                    |  |
| ▷ 🛄 🔽 Stone *                                                                                                    |  |
| D 🧰 🔲 Tolko                                                                                                    |  |
| Toosey                                                                                                    |  |
| Transition Metals                                                                                                    |  |

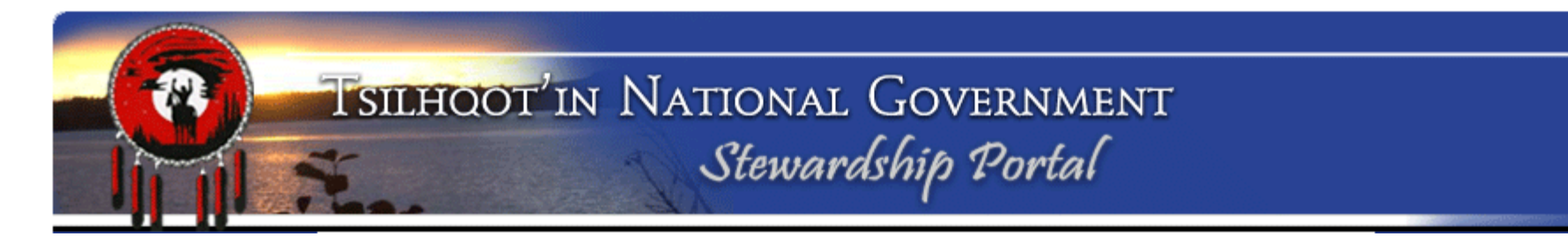

Select any additional users/groups you want to have access your amendment submission

When might you want to remove permission from all groups except TNG and community users?

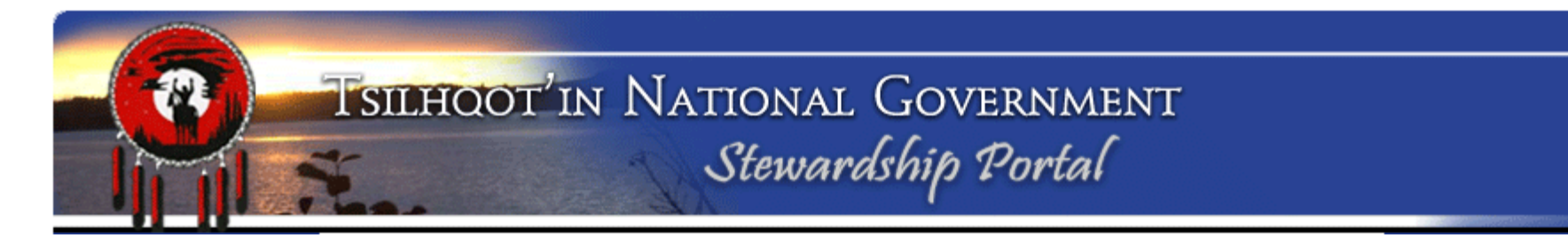

To quickly assume the permission of the Parent submission, click on Add Parent Submission Permissions to this Submission

Do not forget to Save

An asterisk (\*) on a group name indicates that only some group members have permissions.

Add Parent Submission Permissions to this Submission

Save

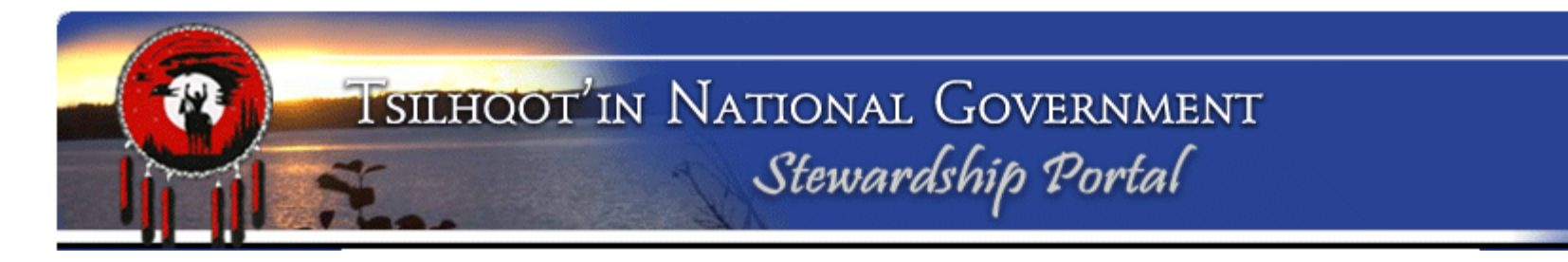

#### **Email Notification:**

Add email recipients manually or from **Parent Submission** or **Other Amendments**.

If you add an email address manually, what happens when you begin typing?

| Email Notification               | *                              |
|----------------------------------|--------------------------------|
| <ul> <li>Instructions</li> </ul> |                                |
|                                  |                                |
| Delete Selected                  |                                |
| Recipient                        | Comment                        |
| Edna.Boston@gov.bc.ca            | Required by Stewardship Portal |
| portaladmin@tsilhqotin.ca        | Required by Stewardship Portal |
| sarah@tsilhqotin.ca              | Defined by this Submission     |
|                                  |                                |
|                                  |                                |
|                                  |                                |
|                                  |                                |
|                                  |                                |
| Add Recipients Manually:         |                                |
| Enter a name or email address    |                                |
| Add Recipient                    |                                |
|                                  |                                |
| Add Recipients from:             |                                |
|                                  |                                |
| Parent Subm                      | ission Other Amendments        |
|                                  |                                |

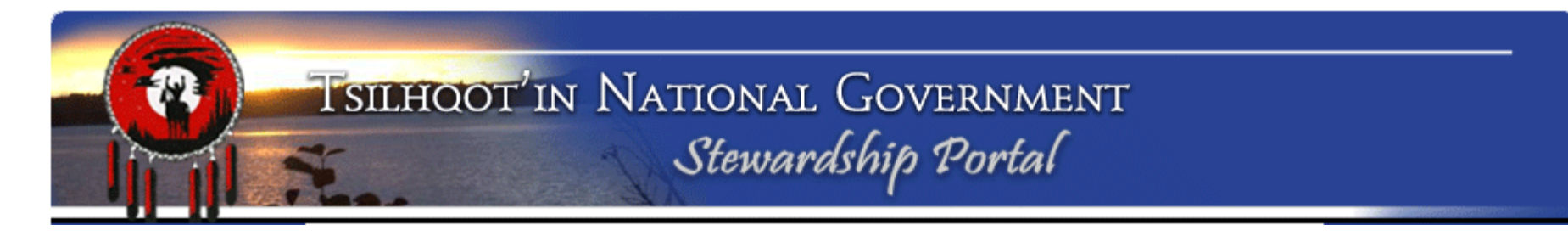

Quickly review your amendment submission and once you are confident in content, permissions and email notfications click on **Submit your amendment** 

| Submission Control ** Required ** |               |                              |
|-----------------------------------|---------------|------------------------------|
| ▼ Instructions                    |               |                              |
|                                   |               | × ×                          |
| Delete this Draft                 | lold as Draft | Submit to Stewardship Portal |

#### Congratulations! You are done!

Your Child submission has been submitted, all email notifications have been sent and all those with permission can view your submission.

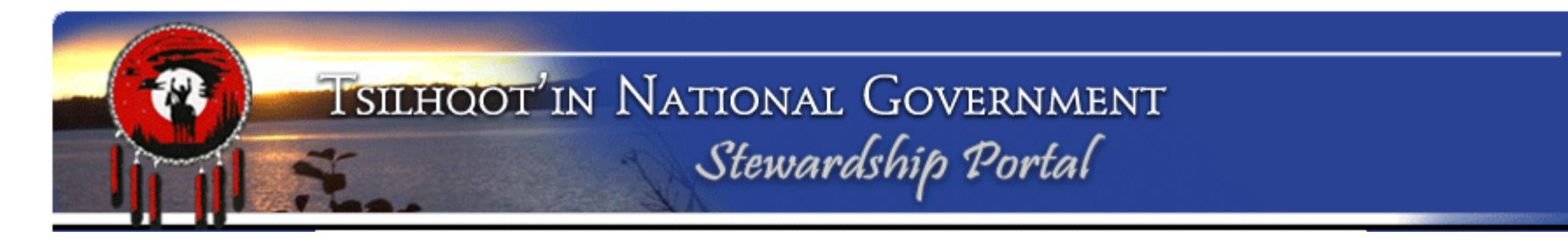

#### Assignment 7: Preparing Portal Information to update your chief

Return to the Main Portal (close the MapLayers tab or leave it open and just go back to the original Portal Tab in Firefox)

Let's create a nice letter-size printout <u>of all activity</u> on the referrals we have been reviewing so far (SID:8933 and SID:6747)

- 1. Advanced Search operators:
  - 1. OR
  - 2. AND
  - 3. IN

[Submission ID] = 8933 OR [Submission ID] = 6747 [Submission ID] IN (8933,6747) *To get the amendments of above...* [Parent ID] = 8933 OR [Parent ID] = 6747

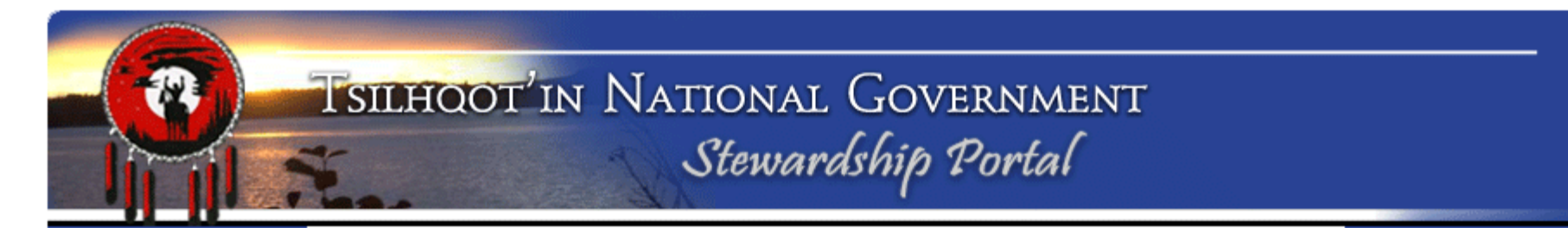

| Search Results                                                                                                    |                                                                            |
|----------------------------------------------------------------------------------------------------|----------------------------------------------------------------------------|
| <ul> <li>Search Results (2 items)</li> <li>ID: 6747 - EL 3 - Mineral Exploration (IP/I</li> <li>ID: 8933 - Training Submission - TFA Eng</li> </ul> | Drilling) - Red Sky Project - Colorado Resoເ<br>jagement [ <u>Modify ]</u> |
|                                                                                                    | Export Results to CSV (Excel)                                              |

| X   | 🚽 🤊 👘     | P ×   <del>-</del> |            |                 |                     |            |            |              |           | search_result | s_export_15 | 2570b9194e3   | 0.csv - Micr     | osoft Excel                 |                      |                  |    |
|-----|-----------|--------------------|------------|-----------------|---------------------|------------|------------|--------------|-----------|---------------|-------------|---------------|------------------|-----------------------------|----------------------|------------------|----|
| F   | ile Ho    | ome Inse           | rt Page    | Layout I        | Formulas            | Data F     | Review     | View Ad      | ld-Ins    |               |             |               |                  |                             |                      |                  |    |
|     | Cut       |                    | Calibri    | * 11            | · A A               | ab         | e =        | = =          | ≫~- ≣     | Wrap Text     | Ge          | neral         | Ŧ                | <u></u>                     |                      |                  | 4  |
| Pas | ste 🛷 For | mat Painter        | BIU        | I •   🗄 •       | <u>ð</u> - <u>A</u> | ✓ Striketh | rough      | <b>≣ ≣ !</b> |           | Herge & Ce    | enter 🔹 💲   | - %,          | 00. 0.<br>00 →.0 | Conditional<br>Formatting * | Format<br>as Table ≠ | Cell<br>Styles ≠ | In |
|     | Clipboar  | d 🖬                |            | Font            |                     | 🖫 🔷 New G  | roup       |              | Alignment |               | E.          | Number        | Fa.              |                             | Styles               |                  |    |
|     | A1        | •                  | · (*       | <i>f</i> ∗ Subr | nission ID          |            |            |              |           |               |             |               |                  |                             |                      |                  |    |
|     | А         | В                  | С          | D               | E                   | F          | G          | Н            | I.        | J             | K           | L             | М                | N                           | 0                    | Р                |    |
| 1   | Submissio | Parent ID          | Title      | Name            | Submittor           | Submissio  | Assigned   | Status       | Attached  | Attached      | Notificati  | Schedulin     | Schedule         | Scheduled                   | Complet              | ion Dat          | e  |
| 2   | 6747      | -1                 | ID: 6747 - | EL3 - Min       | Harry Jenr          | #########  | Trina Seta | Insufficie   | 16209962  | C SID:6747 [  | Harry.Jen   | Level 3 - Z   | 6/4/2012         | 8/1/2012                    |                      |                  |    |
| 3   | 8933      | -1                 | ID: 8933 - | Training S      | tng portal          | #########  |            | New          | Copy TFA  | SID:8933 [    | sarah@ts    | i Level 2 - Z | #########        | #########                   |                      |                  |    |
|     |           |                    |            |                 |                     |            |            |              |           |               |             |               |                  |                             |                      |                  |    |

| Submission ID | Parent ID | Title                                                                                                    | Name                                                                                           | Submittor           | Submission Date / Time | Assigned To         | Status                   |
|---------------|-----------|----------------------------------------------------------------------------------------------------|------------------------------------------------------------------------------------------------|---------------------|------------------------|---------------------|--------------------------|
| 6747          | -1        | ID: 6747 - TFA<br>Engagement<br>Request 2011-Sept-<br>15 - HarryJennings                                    | EL 3 - Mineral Exploration<br>(IP/Drilling) - Red Sky Project -<br>Colorado Resources          | Harry Jennings      | 6/1/2012 15:27         | Trina Setah         | Insufficient<br>Capacity |
| 6763          | 6747      | ID: 6763 -<br>Amendment to ID:<br>6747 - General<br>Communication<br>Form 2011-Sept-15 -<br>SharmonAlphonse | Assigned to Christine Tether                                                                   | Sharmon<br>Alphonse | 6/4/2012 16:43         | Christine<br>Tether | Under<br>Monitor         |
| 6990          | 6747      | ID: 6990 -<br>Amendment to ID:<br>6747 - General<br>Communication<br>Form 2011-Sept-15 -<br>HarryJennings   | MEM Notification of Decision -<br>Mine#1620996201202 - Red Sky<br>Project - Colorado Resources | Harry Jennings      | 8/10/2012 9:00         |                     | New                      |
| 8933          | -1        | ID: 8933 - TFA<br>Engagement<br>Request 2011-Sept-<br>15 - SarahGash                                        | Training Submission - TFA<br>Engagement                                                        | tng portal admin    | 10/9/2013 11:41        |                     | New                      |

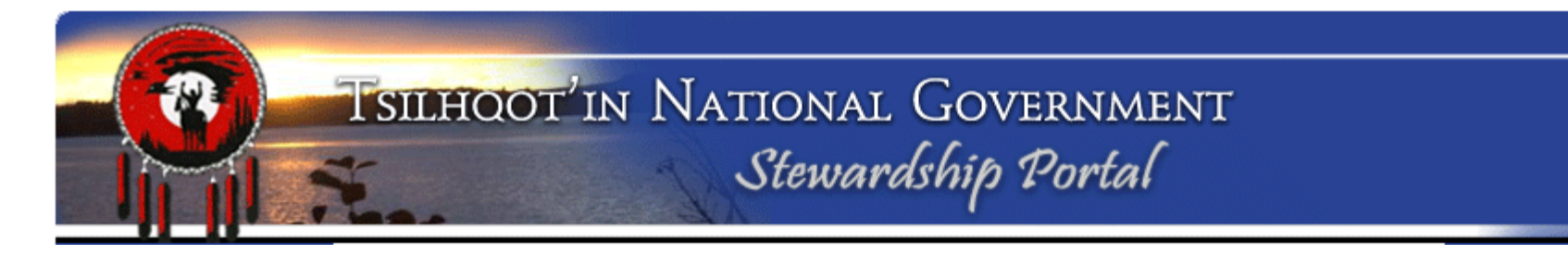

#### Assignment 7: Advanced Search

1- Write down the query you would use to find all <u>Submissions</u> assigned to you:

2- Write down the query you would use to find all Amendments submitted since August 1<sup>st</sup> 2013:

3- What's an easy way to search out EVERYTHING that you have access to:

4- Practice with queries, export to Excel, and see what you can do with the information. Email your xls file to someone ☺.

#### **Questions?:**

- Instructions on the form:
   Click on arrow to expand or
   Collapse form node instructions.
- Document Download Page.
   Lots of helpful documents and Quickstep guides to help you With common problems.

| ollow these steps:           |                               | ubmission with a previously made submission,                 |
|------------------------------|-------------------------------|--------------------------------------------------------------|
| 1. Enter the ID of the       | "parent" submission you v     | vish to link this submission to.                             |
| 2. Click on the <b>Valid</b> | ate button. A result will app | pear to the right of the validate button.                    |
| 3. When you have fo          | ound the correct parent sul   | bmission to link to, click Set Parent Submission ID.         |
| Horpotivoly, if you are      | starting a new submission     | a and therefore (M) M()), which to held this submission to a |
| Iternatively, if you are     | starting a new submission     | n and therefore DO NOT wish to link this submission to a     |
| reviously made submi         | ssion, leave the Parent Sul   | bmission ID field blank.                                     |

3. Portal Administration: Mary and Sarah are always happy to help!

**Congratulations!** You have completed the TNG Stewardship Planning Portal Training.

# **Questions?**